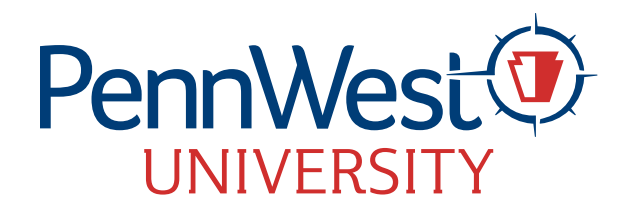

# **E-mail Signature Guidelines**

Name: Arial Bold 12 pt. Text Color for name: R:0 G:61 B:119

Credentials: Arial Regular 11 pt. Text Color for PennWest University: R:0 G:61 B:119 Credential Text Color: 75% Black

Confidentiality Statement: Arial Regular 9pt. 50% Black

Color: PennWest.edu R:0 G:61 B:119 #003D77

Optional:

- Department
- Mobile number
- Fax number
- Social media
  PennWest official pages
  (no personal accounts)

PennWest brand identity standards dictate that "PennWest" should always be displayed without a space between "Penn" and "West." While a capital "P" and "W" are the standard, all lower case "pennwest" may be used for email addresses as shown. Option 1 - Long Format - Logo

### **First Last Name**

Title Department

#### PennWest University

Building Name | Address | City, State 12345 Office: 123-456-7890 Mobile: 814-000-0000 name@pennwest.edu

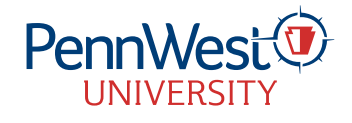

The content of this email is confidential and intended only for the recipient(s) specified. If you received this message by mistake, please reply so the sender can correct the error, and then delete this email immediately. Do NOT forward it to a third party without the written consent of the sender. Pennsylvania Western University is a public agency; consequently, this email may be subject to disclosure under the commonwealth's Right-to-Know Law.

# .....

### Option 2 - Long Text Format

First Last Name

Department

#### Pennsylvania Western University

Building Name | Address | City, State 12345 Office: 123-456-7890 Mobile: 814-000-0000 name@pennwest.edu

#### PennWest.edu

.....

### Option 3 - Short Text Format

# First Last Name

Pennsylvania Western University 123-456-7890 | name@pennwest.edu

#### PennWest.edu

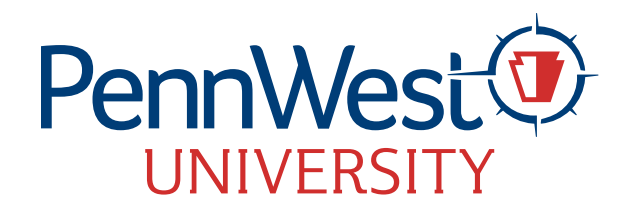

# **E-mail Signature Guidelines**

Name: Arial Bold 12 pt. Text Color for name: R: 0 G:61 B:119

Credentials: Arial Regular 11 pt. Text Color for PennWest University: R: 0 G:61 B:119 Credential Text Color: 75% Black

Confidentiality Statement: Arial Regular 9pt. 50% Black

Color: PennWest.edu R:0 G:61 B:119 #003D77

Optional:

- Department
- Mobile number
- Fax number
- Social media PennWest official pages (no personal accounts)

PennWest brand identity standards dictate that "PennWest" should always be displayed without a space between "Penn" and "West." While a capital "P" and "W" are the standard, all lower case "pennwest" may be used for email addresses as shown.

### Option 4 - Long Format - Logo - Social Media

#### **First Last Name**

Title Department

#### PennWest University

Building Name | Address | City, State 12345 Office: 123-456-7890 Mobile: 814-000-0000 name@pennwest.edu

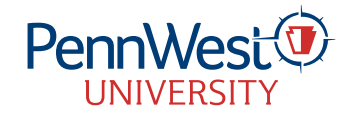

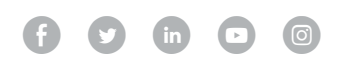

The content of this email is confidential and intended only for the recipient(s) specified. If you received this message by mistake, please reply so the sender can correct the error, and then delete this email immediately. Do NOT forward it to a third party without the written consent of the sender. Pennsylvania Western University is a public agency; consequently, this email may be subject to disclosure under the commonwealth's Right-to-Know Law.

Please note: Example social media icons are not automatically linked to accounts. If employees choose this signature option, they must link the icons to the correct accounts.

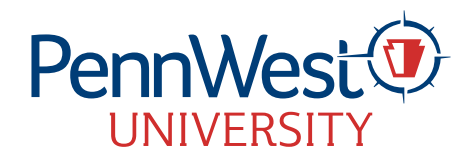

## How to update your email signature - Microsoft Outlook for Mac

1. Download the Microsoft Word email signature document below.

## PennWest Email Signature Word Template

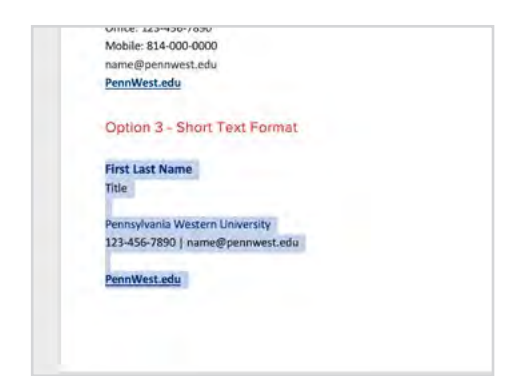

3. Copy the signature option you would like to use (signature text, logo, disclaimer, and icons, if applicable).

| Signatures                |                                   | She       |
|---------------------------|-----------------------------------|-----------|
| Edit signature:           |                                   |           |
| Signature name            | Signatum                          | e Proview |
| Standard                  | -                                 |           |
| (+) -                     | Edit                              |           |
| Choose default signature: |                                   |           |
| Account:                  | Jenny Smith (jsmith@pennwest.edu) |           |
| New messages:             | None                              | B         |
|                           |                                   |           |

6. Click + icon at the bottom of the *Signatures* window to create a new signature.

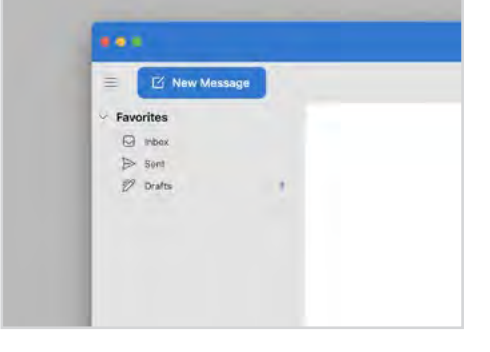

Outlook: Click the New Message button.
 Find the *Signature* tab and select the *Signatures...* from the menu.

| C Ree Metage                                                                                                    |             |                                                                                                    |  |
|----------------------------------------------------------------------------------------------------|-------------|----------------------------------------------------------------------------------------------------|--|
| 991 B.P.                                                                                                    |             | and a local diversity of the local diversity of the local diversity |  |
|                                                                                                    | Normal Same |                                                                                                    |  |
| Impacts them, Looks                                                                                                    |             |                                                                                                    |  |
| Nei ja teine<br>Nei Salamia<br>Maria Maria Maria Maria Maria Maria<br>Maria Maria Maria Maria Maria<br>Maria Maria Maria Maria<br>Maria Maria Maria Maria<br>Maria Maria Maria Maria<br>Maria Maria Maria Maria<br>Maria Maria Maria Maria<br>Maria Maria Maria Maria<br>Maria Maria Maria Maria<br>Maria Maria Maria<br>Maria Maria Maria<br>Maria Maria Maria<br>Maria Maria Maria<br>Maria Maria Maria<br>Maria Maria Maria<br>Maria Maria Maria<br>Maria Maria Maria<br>Maria Maria<br>Maria<br>Maria Maria<br>Maria<br>Maria Maria<br>Maria<br>Maria |             |                                                                                                    |  |
| procession in the second second second second second second second second second second second second second se                                                                                                    | II.         |                                                                                                    |  |
|                                                                                                    |             |                                                                                                    |  |
|                                                                                                    |             |                                                                                                    |  |

7. Paste the copied signature template text from the Word document into your new signature window.

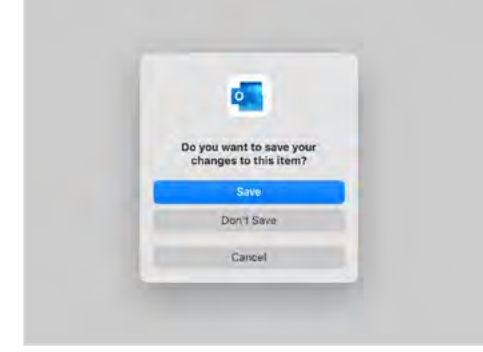

10. Save and close signature window.

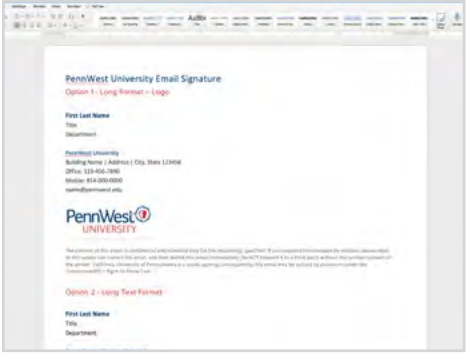

2. Open the template.

|      |     | Se   | arch |   |      |     |    |                  |     |                    |       |   |   |      |     |   |   |   |    |
|------|-----|------|------|---|------|-----|----|------------------|-----|--------------------|-------|---|---|------|-----|---|---|---|----|
| Ō    | Dis | card | ł    | 0 | Atta | ach | 14 | 2<br>Star<br>Mar | Sig | rtatu<br>rd<br>Sig | natus |   |   |      |     |   |   |   |    |
| 0 11 | 0   | A    | •    | B | 1    | Ā   | *  | 0                | *   | ×                  | ×,    | H | Ξ | Illi | 121 | H | 4 | 1 | 10 |

5. Click Manage Signatures.

| <b>1 1 1 1 1 1 1 1 1 1</b>                                                                                     |
|----------------------------------------------------------------------------------------------------|
| Signature<br>Signature<br>New Do S / U → C → D → E → E → E → Polony Cas Mare<br>Signature Name: Permitted Inst |
| Jenny Smith.<br>Graphic Designer<br>Pennylyana Western University<br>123-456-7800   jennit#Dennitest.ettu      |
| Pennsteade                                                                                                    |

 Select and type your credentials, making sure to retain the type specifications. Remember to create link for your email address. Name your new signature so it's easy to find.

| France screek permit clamations permanenty inclu-    |
|------------------------------------------------------|
| To:                                                  |
| Subject                                              |
| Center (1000) (10 (Δ+ 8 / 1 / 2 + 2 + x x 日日日+日日 4 日 |
|                                                      |
| Jenny Smith<br>Graphic Designer                      |
| Penney/vania Western University                      |
| 132 466 7854 Long R. Barris B. Barris B. B.          |
| 172-425-1000   ImmonlyPermetation                    |

 Your new signature will now appear every time you send a new email.

- Rt signature : Signature name Standard PennWest Email + - Edit Coose default signature: Account: |enny Smith@pennwest.edu] New message ✓ Nose Repliez/forward Bandard Bandard Bandard
- Select your new signature under choose default signature – new messages.

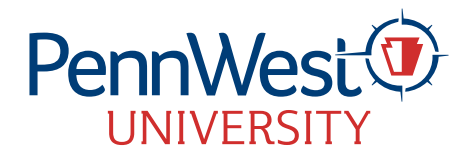

## How to update your email signature - Microsoft Outlook for PC

1. Download the Microsoft Word email signature document below.

## PennWest Email Signature Word Template

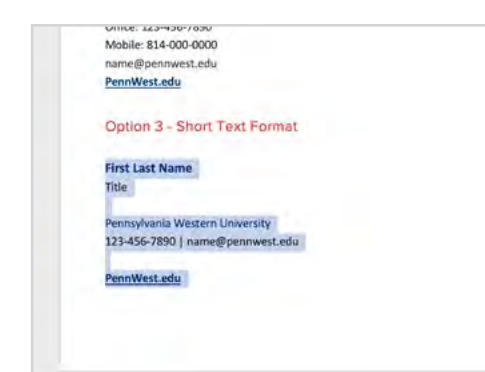

3. Copy the signature option you would like to use (signature text, logo, disclaimer, and icons, if applicable).

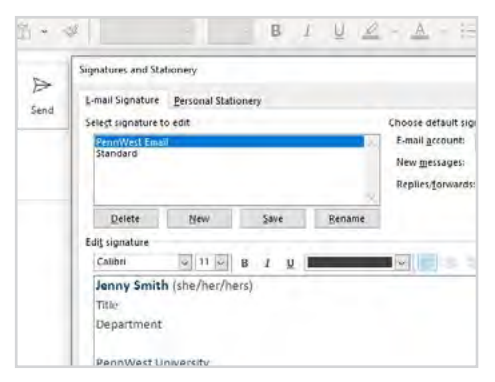

6. Select New and name the signature. Select OK.

| New Email ~ | Ŵ | Delete | * |
|-------------|---|--------|---|
| ∽Favorites  |   |        | * |
| Inbox       |   |        |   |
| Sent Items  |   |        |   |
| Drafts      |   |        |   |

- Outlook: Click the New Email button.
  Find the *Signature* tab and select the *Signatures...* from the menu.
- 7. Paste the copied signature template text from the Word document into your new signature window.
- Select and type your credentials, making sure to retain the type specifications. Remember to create link for your email address. Name your new signature so it's easy to find.

| PennWest University Email Signa                                  | ture                                                                                                    |                                          |
|------------------------------------------------------------------|----------------------------------------------------------------------------------------------------|------------------------------------------|
| Option 1 - Long Rormat - Logo                                    |                                                                                                    |                                          |
|                                                                  |                                                                                                    |                                          |
| First Last Name                                                  |                                                                                                    |                                          |
| Title .                                                          |                                                                                                    |                                          |
| Decortmant                                                       |                                                                                                    |                                          |
| Parenter i finanzia                                              |                                                                                                    |                                          |
| Building Name   Address   Col. State 123406                      |                                                                                                    |                                          |
| Office 118-456-78%                                               |                                                                                                    |                                          |
| Mobile: #14-000-0000                                             |                                                                                                    |                                          |
| same@parmarsl.edu                                                |                                                                                                    |                                          |
|                                                                  |                                                                                                    |                                          |
| PennWest                                                         |                                                                                                    |                                          |
| UNIVERSITY                                                       |                                                                                                    |                                          |
|                                                                  |                                                                                                    |                                          |
| Na present the state is defined a very long to the               | the second second second second second second second second second second second second second second second s | And Address of Party of Concession, Name |
| the project (all free) in the party of formalisers in a point of | and the second second second second second                                                                     | ed in Annual line                        |
| Second and Second and Second and                                 |                                                                                                    |                                          |
| Conner 2 - Long Tout Formet                                      |                                                                                                    |                                          |
| Address of the second state of the second                        |                                                                                                    |                                          |
| First Last Name                                                  |                                                                                                    |                                          |
| Table                                                            |                                                                                                    |                                          |

2. Open the template.

| res | gnatu | Sig | 2 |  |  |  |
|-----|-------|-----|---|--|--|--|
| res | gnatu | Sig | S |  |  |  |

5. Click Signatures.

| -                                             |                  |                                                                                                    |                   |  |
|-----------------------------------------------|------------------|----------------------------------------------------------------------------------------------------|-------------------|--|
| First Last Ranse [Der Der, Burr]              |                  |                                                                                                    |                   |  |
| 104<br>Department                             |                  |                                                                                                    |                   |  |
| Research and Address of the                   |                  |                                                                                                    |                   |  |
| Building Name   Address   City, State 1234    | 4                |                                                                                                    |                   |  |
| 00% (ki ki ki ki ki ki ki ki ki ki ki ki ki k |                  |                                                                                                    |                   |  |
| Sarred Bernman Standy                         |                  |                                                                                                    |                   |  |
| Doon Martin                                   |                  |                                                                                                    |                   |  |
| UNIVERSITY                                    |                  |                                                                                                    |                   |  |
|                                               |                  |                                                                                                    |                   |  |
| agency in the local day in which it is        | Box all b locate | distant and the second second se | the second second |  |
|                                               |                  |                                                                                                    |                   |  |

| -mail Signature | Personal Stati | onery |        |                    |                     |   |
|-----------------|----------------|-------|--------|--------------------|---------------------|---|
| elect signature | to edit        |       |        | Choose default sig | nature              |   |
| PennWest Em     | ail            |       | -      | E mail account:    | jsmith@pennwest.edu | 1 |
| standard        |                |       |        | New messages:      | PennWest Email      | - |
| _               |                |       |        | Replies/forwards:  | PennWest Email      | - |
| Delete          | New            | Save  | Bename | i.                 |                     |   |

9. Select your new signature under choose default signature – new messages. 10. Close signature window.

|               | ÷ •         | A            | 7.8.4 | <br>1 H | 12 10 1 1 | 1 2 4 4 |
|---------------|-------------|--------------|-------|---------|-----------|---------|
| Jenny Smith   |             |              |       |         |           |         |
| Graphic Desig | gier        |              |       |         |           |         |
| Pennsylvania  | Western U   | niversity    |       |         |           |         |
| 123 455 789   | 0   ismith@ | pennwest.edu | 2     |         |           |         |
| PennWest, et  | Pu .        |              |       |         |           |         |
|               |             |              |       |         |           |         |
|               |             |              |       |         |           |         |

11. Your new signature will now appear every time you send a new email.